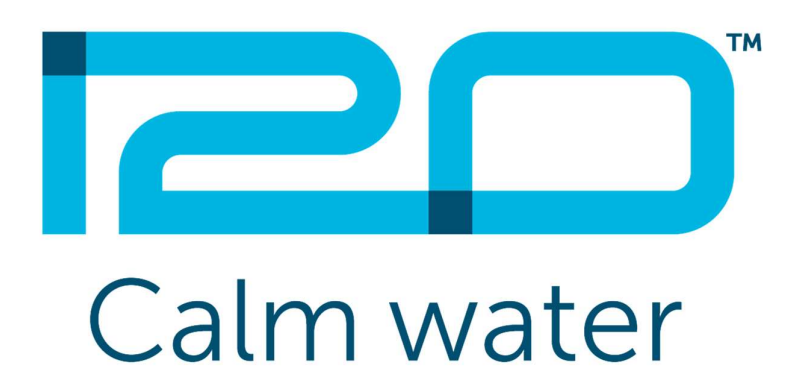

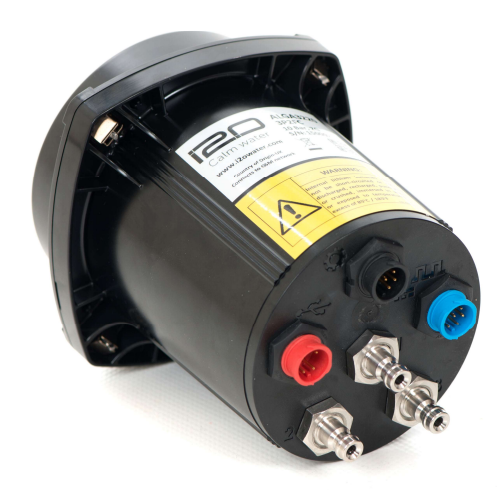

# LOGGER 17 USER MANUAL

V2.3 5 July 2018 Imran C.F Jones

### **Table of Contents**

| INTRODUCTION                        |
|-------------------------------------|
| QUICK START GUIDE4                  |
| DEPLOYING THE LOGGER                |
| INSTALL CONFIGURATOR                |
| Assign the logger to a Location     |
| Mounting7                           |
| CONNECT THE LOGGER TO A LAPTOP7     |
| LOAD SETTINGS FILE:                 |
| CONFIGURE THE LOGGER                |
| Force a Dial-up                     |
| VIEWING LIVE DATA                   |
| DECOMMISSIONING                     |
| CHANGING THE BATTERY                |
|                                     |
| FITTING THE SIM CARD16              |
| CONNECTIONS17                       |
| Connecting the Logger to a Laptop17 |
| Flow Cable                          |
| 2-wire                              |
| 3-wire                              |
| 5-wire                              |
| External Power                      |
| Combined Flow and External Power    |
| FEATURES AND SPECIFICATIONS         |
| Physical Dimensions                 |
| TECHNICAL DATA                      |
| LOGGING MODES                       |
| Alarms                              |
| INTERFACES                          |
| REFERENCE INFORMATION               |
| INSTALLING AN EXTERNAL ANTENNA      |
| RETRIEVING LOCAL DATA               |
| Advanced Settings                   |
| CONFIGURING FLOW SCALING            |
| PART NUMBERS                        |

# Introduction

I2O loggers allow water companies to measure and log pressure and flow data from their water networks. This is done remotely via our software platform and each water company has a personalised platform website, which is used to configure loggers and view data.

Alarms can be configured per channel to give real-time information on network issues such as low pressures or increased flows due to leakage or bursts. When thresholds are met or exceeded, an alarm is triggered automatically. Individual alarm trigger thresholds can be set for each pressure and flow channel.

The logger supports Over the Air firmware updates, meaning that if a new version of the firmware is released, the logger will download and install it automatically, there is therefore no need to physically connect to the device in order for an update to be installed. Loggers are available with up to 3 pressure transducers, and inputs for 2 flows. This document details the procedure for installing and configuring an i2O logger.

Intentionally left blank

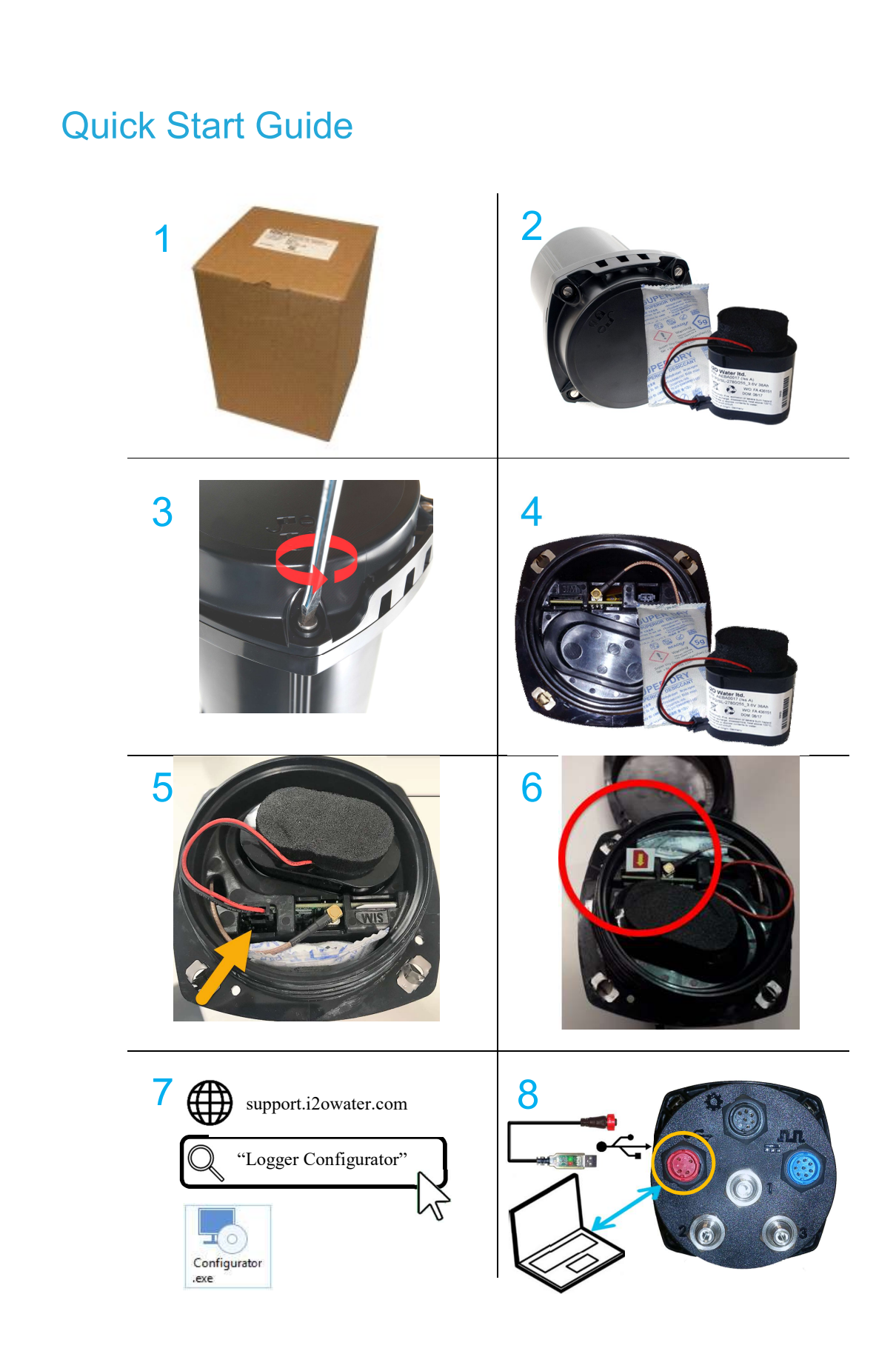

This area is reserved for quickstart text

# **Deploying the Logger**

#### Install Configurator

Download Configurator from your i2O Platform and install on the laptop used for direct connection to the logger. For more information on downloading and using Configurator, visit <u>support.i2owater.com</u>. You will also need your platform settings files, which are used when configuring the logger:

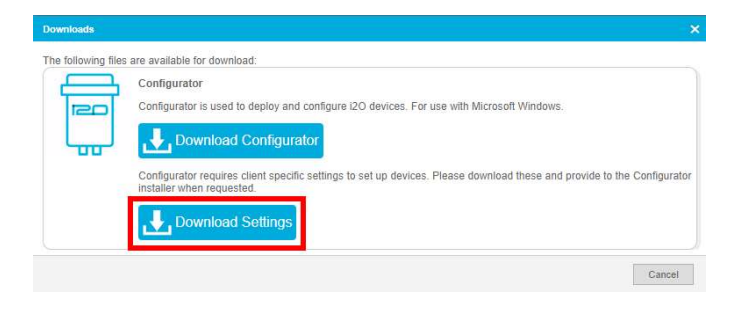

#### Assign the logger to a Location

Before installing the logger on site, it must first be associated with a location in the platform. Loggers can be pre-assigned to a location using the device serial

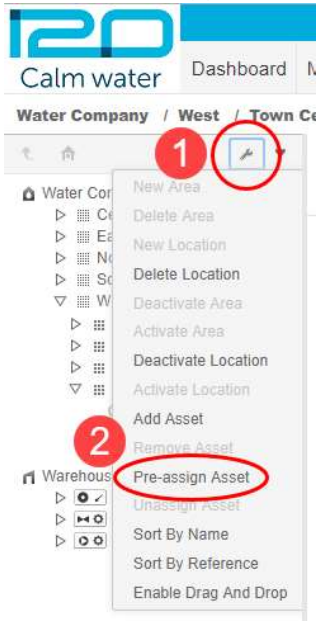

number. After the logger is assigned to the location, you can configure dial-ups, view the recorded data, and manage device alarms. For more information on creating locations, visit our Help Centre at <u>support.i2owater.com</u>

When a L17 is used with the "pre-assign" option, it must dial-up twice to get its Location configuration. The first time it dials-up it only gets a "Warehouse configuration" and the second time it gets its proper Location configuration.

If you do not do the second manual dial-up, it will not receive its proper configuration until midnight, which is the default dialup time for a Warehouse configuration.

You may wish to configure multiple dialups to monitor logger operation on the day of deployment. Remember to revert to a more permanent setting (eg.once daily) after correct logger operation is verified.

1

## Mounting

Mount the logger using a zip-tie or optional mounting bracket if required

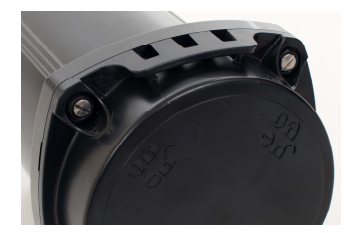

### Connect the Logger to a Laptop

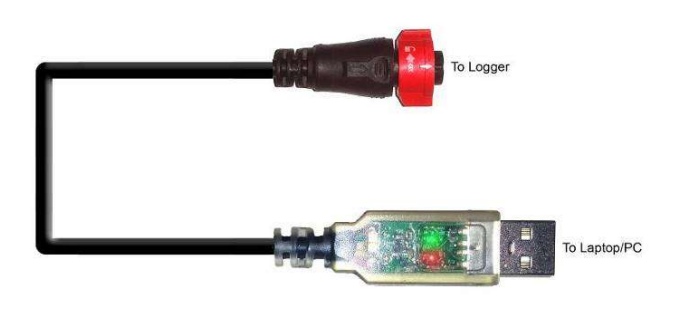

Ensure both arrows on the cable and logger are aligned before inserting the cable.

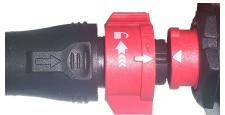

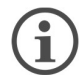

Device driver prompts may appear, ignore these, as no additional drivers are needed for the logger.

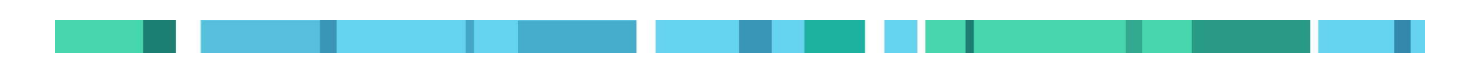

## Load settings file:

Before logger is connected, Configurator will say 'Searching for logger'. Load your platform settings file by clicking the 'Configure settings' link:

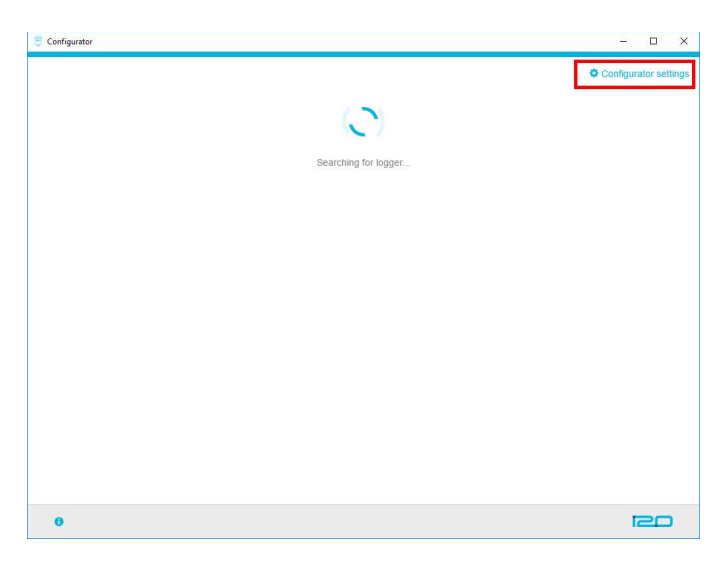

Then click the 'Select tenant file' link

| 🗧 Configurator                                                                                               | <u>~</u> |    | × |
|----------------------------------------------------------------------------------------------------|----------|----|---|
| Configurator Settings                                                                                        |          |    |   |
| + Back                                                                                                    |          |    |   |
| Tenants<br>Configurator can set up loggers for the tenants listed.<br>• I2O Water UK Test (iZowater-uk-test) |          |    |   |
| Import a .settings file to add a new tenant<br>Select tenant file                                            |          |    |   |
|                                                                                                    |          |    |   |
| 0                                                                                                    | 1        | ec | ) |

#### Select your downloaded settings file

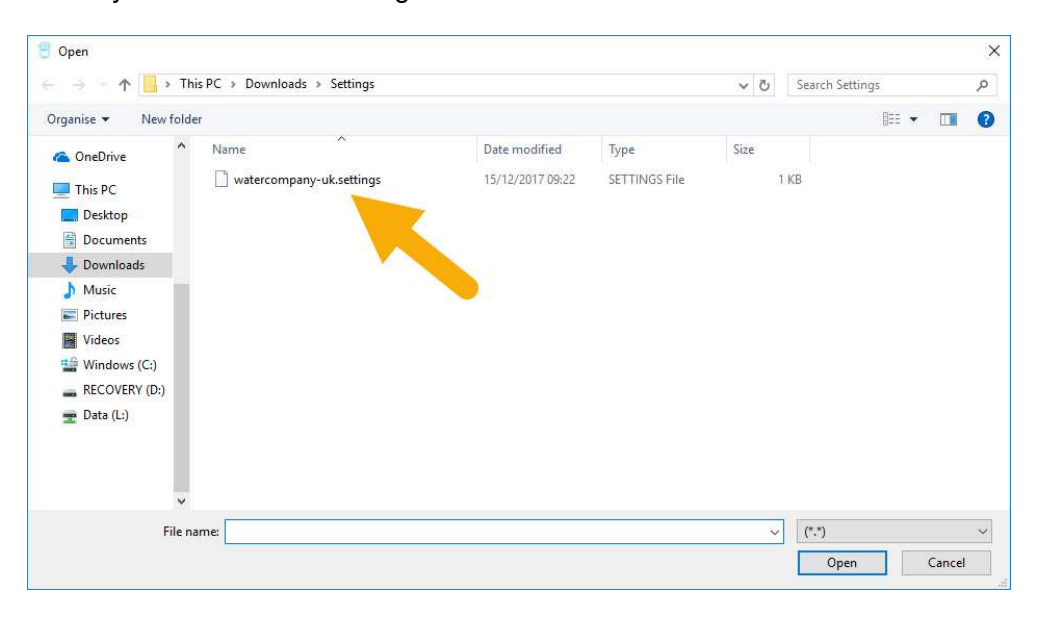

Your selected settings file will now appear in Configurator, click 'Add' to load the file

| S Configurator -                                                                                             | - 0 | × |
|----------------------------------------------------------------------------------------------------|-----|---|
| Configurator Settings                                                                                        |     |   |
| - Back                                                                                                    |     |   |
| Tenants<br>Configurator can set up loggers for the tenants listed.<br>• IZO Water UK Test (I2owater-uk-test) |     |   |
| Import a .settings file to add a new tenant<br>Select Jenant file<br>watercompany-uk settings                |     |   |
|                                                                                                    |     |   |
| 0                                                                                                    | iec | 0 |

### Configure the logger

Connect the logger to your laptop. When the logger is detected, the configurator home screen will appear. Click 'Setup logger'

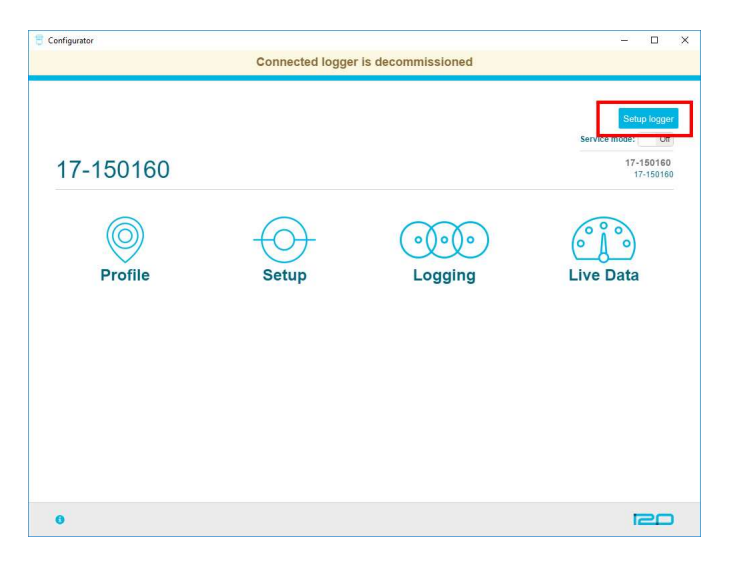

Click the 'Perform configuration' button to start the logger configuration sequence. A confirmation message will appear, be sure to read the contents of the message before continuing

| Configurator              |                                                                                        | - 🗆 X                                                                                                    |
|---------------------------|----------------------------------------------------------------------------------------|----------------------------------------------------------------------------------------------------|
|                           |                                                                                        | up.                                                                                                    |
|                           | Are you sure?                                                                          |                                                                                                    |
| Advanced settings         | WARNING Performing this action will                                                    |                                                                                                    |
| APN                       | cause all logged data to be deleted and<br>overwrite the connection settings currently |                                                                                                    |
| Access point name         | proceed?                                                                               |                                                                                                    |
| APN username              | OK Cancel                                                                              |                                                                                                    |
| APN password              |                                                                                        |                                                                                                    |
| Save                      |                                                                                        |                                                                                                    |
|                           |                                                                                        |                                                                                                    |
| Connection Setup (Softwar | re Service)                                                                            |                                                                                                    |
| Tenant Water Com          | pany (watercompar                                                                      | Setup will take several                                                                                                    |
| > Add or rem              | ove tenants                                                                            | minutes and cause the<br>logger to restart.                                                                                |
| Perform configuration     |                                                                                        | WARNING: Changing the<br>tenant a device is<br>configured for will cause<br>all data logged by the<br>device to be removed |
|                           |                                                                                        |                                                                                                    |
| 0                         |                                                                                        | PO                                                                                                    |

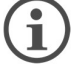

This procedure will remove all recorded data from the device. Any existing settings files will be overwritten.

Wait while the logger completes the setup process

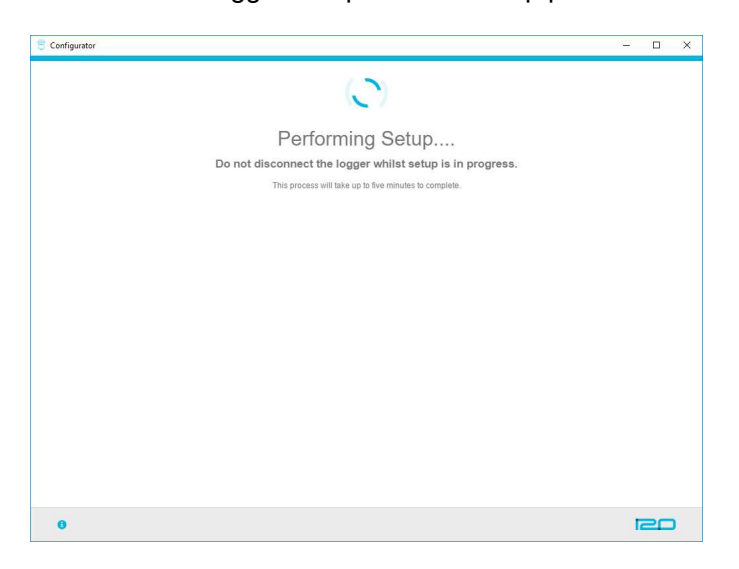

When the process is complete, a message showing this will appear on the Configurator screen  $% \left( {{{\rm{C}}_{{\rm{C}}}}_{{\rm{C}}}} \right)$ 

| 8 Configurator                                                   | -  |    | × |
|------------------------------------------------------------------|----|----|---|
| Endpoint Setup complete.<br>The logger will restart momentarity. |    |    |   |
|                                                                  |    |    |   |
|                                                                  |    |    |   |
|                                                                  |    |    |   |
|                                                                  |    |    |   |
| 0                                                                | 12 | 20 |   |

The logger will restart automatically and Configurator will go back to showing the home screen.

#### Force a Dial-up

Click the dialup button to allow the logger to download its configuration files from the Platform. The dialup button changes to an animation sequence of status messages as it completes the different stages of the dial-up process.

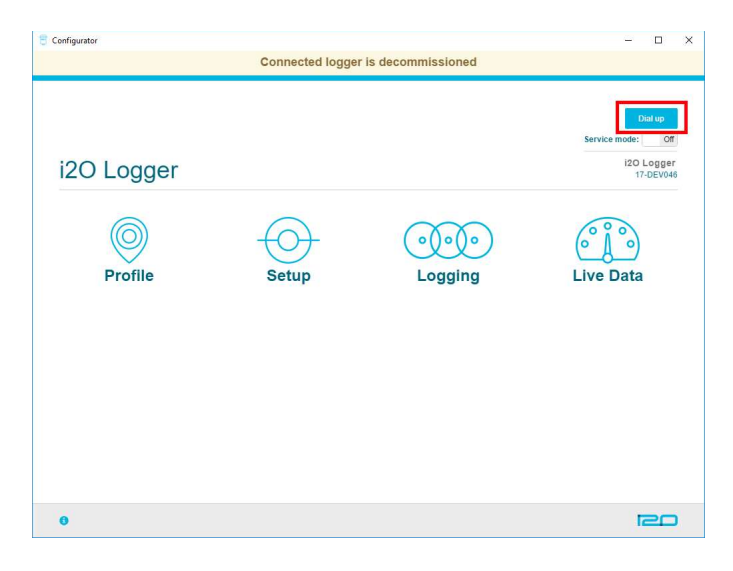

#### **Viewing Live Data**

Live logger behaviour is available from the Live Data screen.

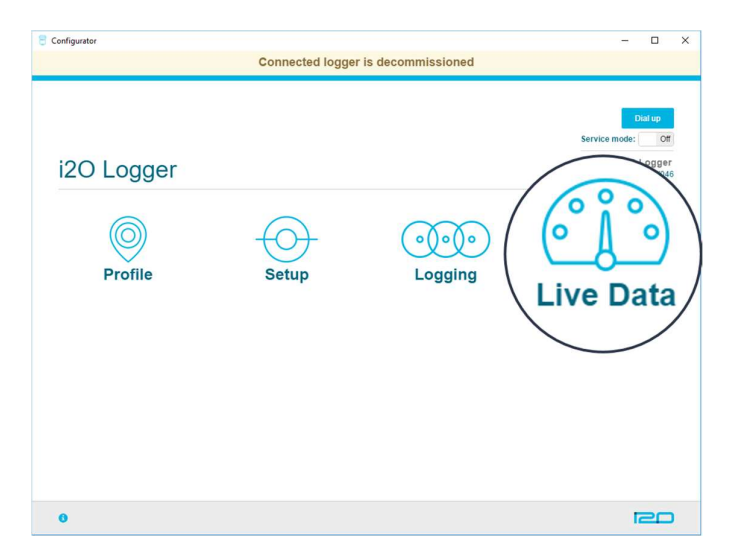

Here you can look at information including current signal strength, logger name and serial no, along with live pressure, flow and battery voltage readings during the deployment process.

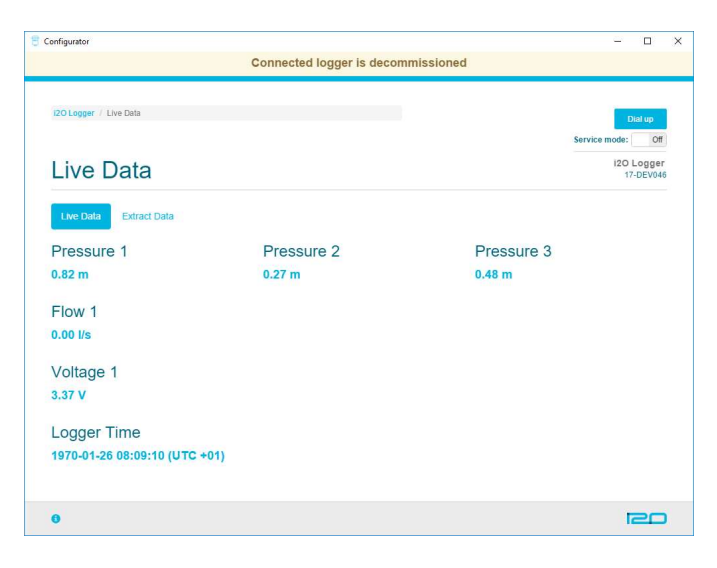

The Live Data page also allows you to extract local data from the device. The logger will store up to 12 months of flow and pressure data. More information on this is available in the Reference section.

### Decommissioning

The logger can be decommissioned if it is no longer in use or temporarily being placed into storage, to do this, enter the "Setup" menu:

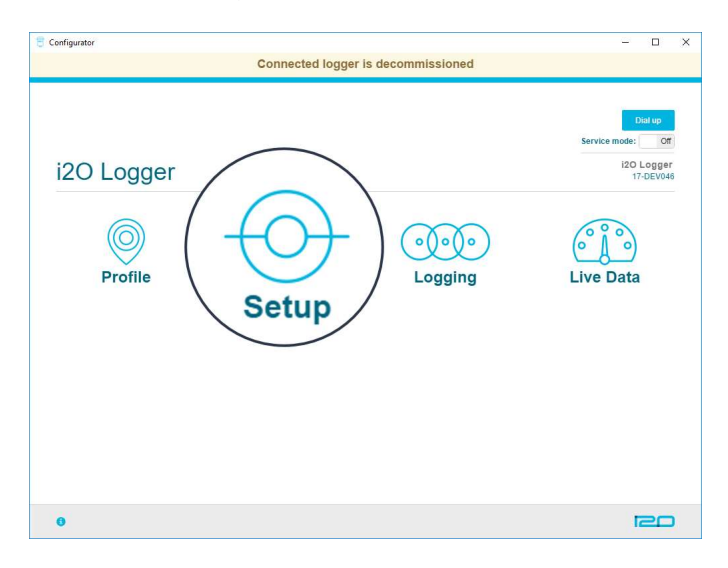

Select the "Decommission Logger" button. Decommissioning the logger removes its scheduled dial-ups and disables logging. This prevents spurious data from being recorded and extends battery life.

| Configurator        |                                    | - 🗆 X                                                         |
|---------------------|------------------------------------|---------------------------------------------------------------|
|                     | Connected logger is decommissioned |                                                               |
|                     |                                    |                                                               |
| i2O Logger / Setup  |                                    | Dial up                                                       |
|                     |                                    | Service mode: Off                                             |
| Setup               |                                    | i2O Logger<br>17-DEV046                                       |
|                     |                                    |                                                               |
| Decommission        |                                    |                                                               |
| Decommission Logger |                                    | Decommissioned longers                                        |
|                     |                                    | will become inactive. They<br>will no longer log data or dial |
|                     |                                    | up.                                                           |
|                     |                                    |                                                               |
| Advanced settings   |                                    |                                                               |
|                     |                                    |                                                               |
|                     |                                    |                                                               |
|                     |                                    |                                                               |
|                     |                                    |                                                               |
|                     |                                    |                                                               |
|                     |                                    |                                                               |
| 0                   |                                    | ieu                                                           |

# Changing the Battery

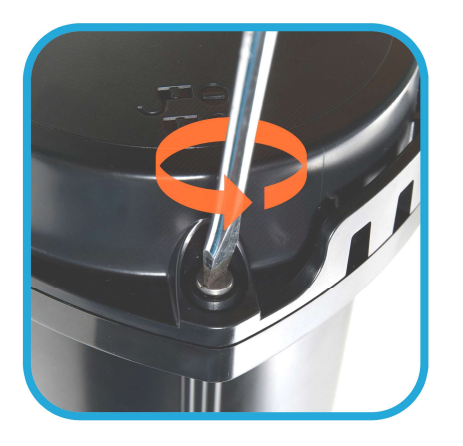

Loosen 4 in no. Camlok screws

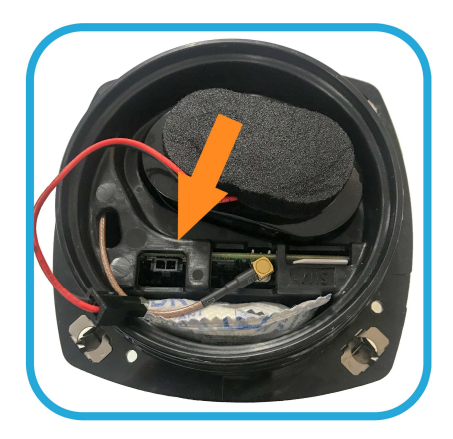

Carefully disconnect the battery cable

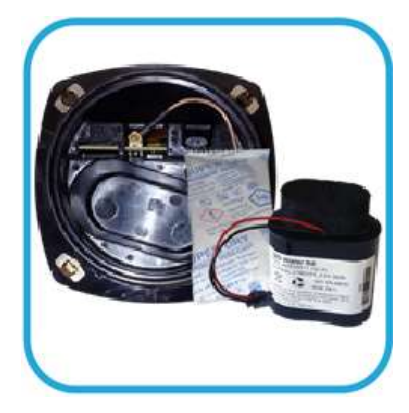

Remove old battery and desiccant pack

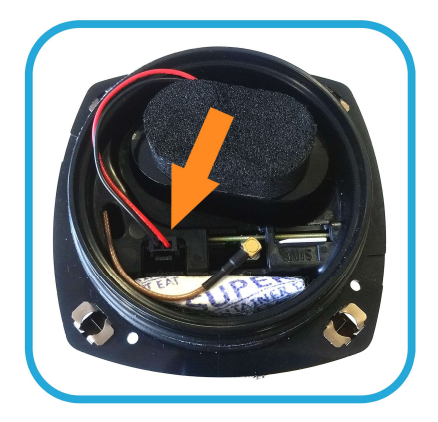

Insert new battery, desiccant pack and re-connect battery cable

# Fitting the SIM card

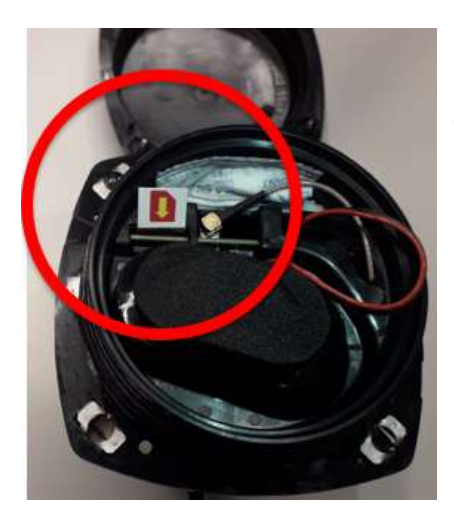

Insert the new SIM as shown, taking note of the orientation. The SIM card must be full size, do not use micro or nano SIMs with converters. The SIM must support 3G.

## Connections

#### Connecting the Logger to a Laptop

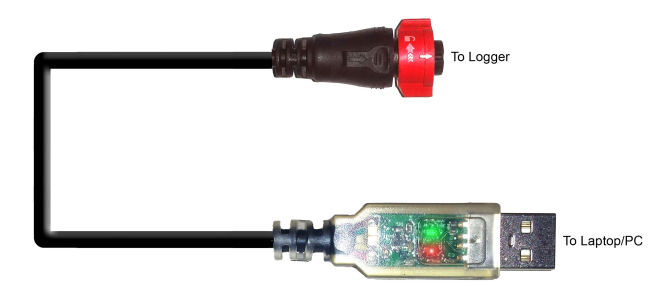

Ensure both arrows on the cable and logger are aligned before inserting the cable.

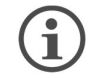

Device driver prompts may appear, ignore these, as no additional drivers are needed for the logger.

#### **Flow Cable**

The Logger 17 version comes with two options for connecting flow and external power. There is also the capability to record reverse flow for bi-directional flow meters. Connect the flow cable in accordance with the following diagram. There is more information on connecting external power, including what supplies are compatible with the i2O logger, in the next section of this document.

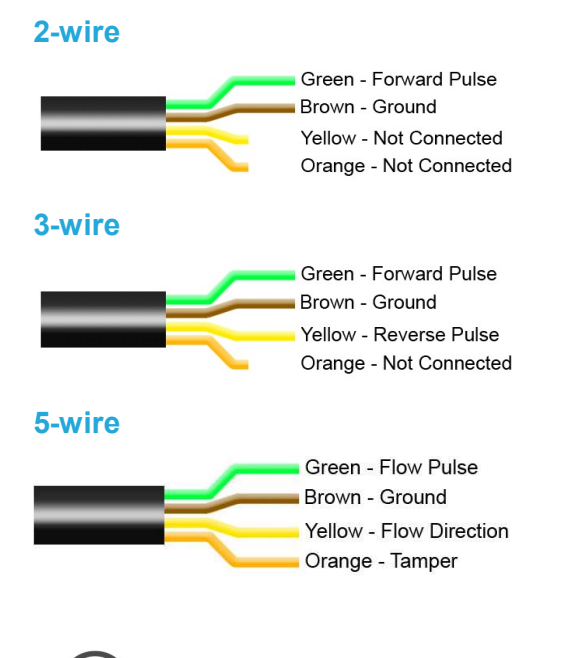

For 5-wire meters, the 'Low Frequency' pulse is not connected.

#### **External Power**

An external DC power source such as a mains-powered supply, battery, solar panel, or micro-turbine may be used with or without internal battery fitted. The supply must be 6 - 30 Volts DC.

Connect the DC supply using the external power cable as shown below. If a flowmeter connection is also required, use the combined flow and power cable.

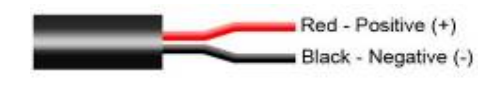

#### **Combined Flow and External Power**

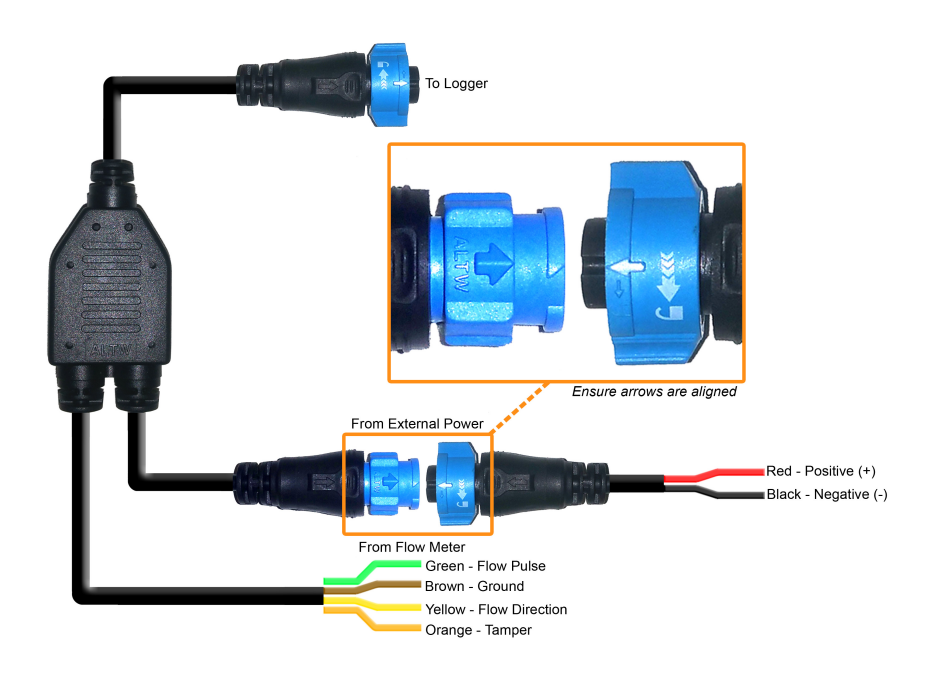

# **Features and Specifications**

#### **Physical Dimensions**

| SIZE (mm)   | w115 x d115 x h155 |
|-------------|--------------------|
| WEIGHT (kg) | 0.68               |

#### **Technical Data**

| DATA SAMPLING INTERVAL | ≥1s (1min default)                                               |
|------------------------|------------------------------------------------------------------|
| DATA LOGGING INTERVAL  | ≥1min (15min default)                                            |
| DIALUP INTERVAL        | External Power ≥5 min (24hr default)<br>Internal Battery ≥60 min |
| TEMPERATURE/VOLTAGE    | Logged (default = hourly)                                        |
| MODEM SIGNAL STRENGTH  | Logged on dial-up Connection                                     |

#### **Logging Modes**

#### STANDARD LOGGING

Mean of samples over logging interval

#### ENHANCED STATISTICS

Instability, pressure transients and surges can be identified from maximum, minimum and standard deviation values captured during the logging interval

#### Alarms

Alarm thresholds can be individually set for each flow and pressure channel (HH&LL in graph). Alarms are logged when they occur and can trigger the logger to:

| • | Log alarm details                                                          |
|---|----------------------------------------------------------------------------|
| • | Send an SMS alert to a specified telephone number containing alarm details |
| • | Dial up with increased regularity                                          |

A Nightline period can be defined and alternative thresholds can be set for a flow channel to aid breach and burst detection.

#### Interfaces

| DIGITAL FLOW INPUT     |                                                                                               |
|------------------------|-----------------------------------------------------------------------------------------------|
| TYPE                   | Industry standard, digital 2-wire interface, plus 3-<br>wire and 5-wire bi-directional meters |
| MAX PULSE FREQUENCY    | 100Hz                                                                                         |
| MIN PULSE WIDTH        | 5ms                                                                                           |
| PHYSICAL INTERFACES    |                                                                                               |
| CONFIGURATION PORT     | USB connection to PC or Windows tablet                                                        |
| EXPANSION PORT         | Connection to external power sources 6 – 30VDC                                                |
| OVER THE AIR INTERFACE |                                                                                               |
| NETWORK                | Quad band GSM and Penta-band UTMS                                                             |
| SIM                    | Field replaceable                                                                             |
|                        | Automatic configuration, supports roaming SIMs                                                |

# **Reference Information**

# Installing an External Antenna

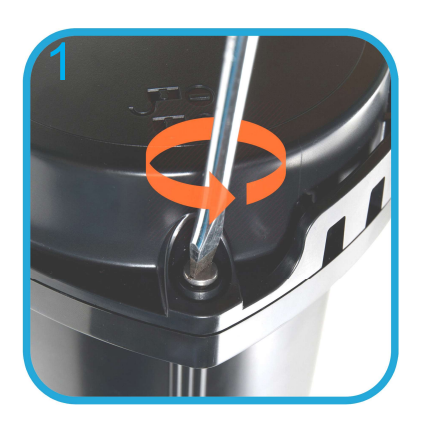

Loosen 4 in no. Camlok screws

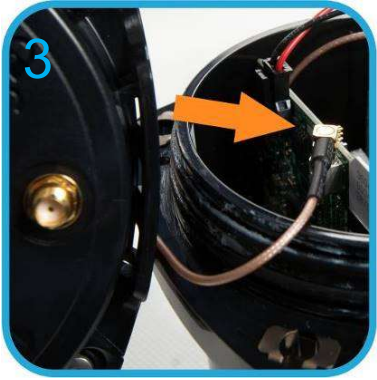

Connect external antenna top cap

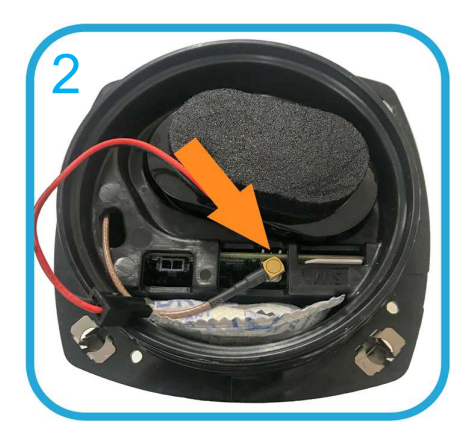

Carefully disconnect the internal antenna

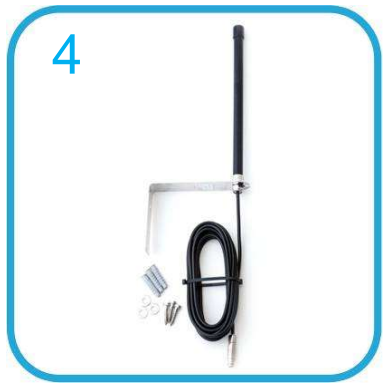

Use external antenna kit AMKT0018

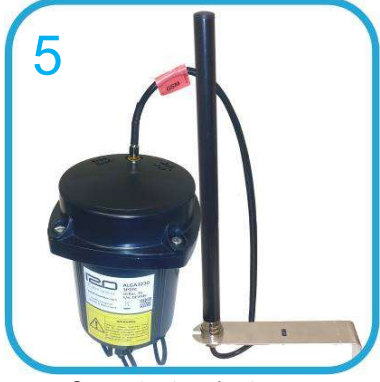

Connect external antenna

#### **Retrieving Local Data**

The logger allows you to extract local data in circumstances where there is poor signal strength, or a mobile network is not available. This is done from the Live data screen:

| i2O Logger / Live   | Data / Extract Data                                                   | Dial up               |
|---------------------|-----------------------------------------------------------------------|-----------------------|
|                     |                                                                       | Service mode: Of      |
| Extract             | Data                                                                  | 120 Logge<br>17-DEV04 |
| Live Data           | Extract Data                                                          |                       |
| Extraction period   | 24 hours                                                              |                       |
| Extraction timezone | Local time •                                                          |                       |
| Output<br>directory | $\label{eq:static} $$ W2o-data werkomedrives $$ Imran. Jones Wy $$ C$ |                       |
|                     | _                                                                     |                       |
| Begin Extractio     | и<br>                                                                 |                       |
|                     | Ň                                                                     |                       |
|                     | L2                                                                    |                       |

You can select an extraction period, extraction time zone and folder where you want your data. Data is saved in CSV format and can be viewed in Excel or similar spreadsheet application. Note that it is not possible to upload extracted data files to the platform.

#### **Advanced Settings**

Expand the Advanced Settings menu to view and configure the logger's APN settings:

| entigurator                                        |                                    |                                                                                                |
|----------------------------------------------------|------------------------------------|------------------------------------------------------------------------------------------------|
|                                                    | Connected logger is decommissioned |                                                                                                |
| 120 Logger / Setup                                 |                                    | Dial up                                                                                        |
|                                                    |                                    | Service mode: Off                                                                              |
| Setup                                              |                                    | i2O Logger<br>17-DEV046                                                                        |
| Decommission                                       |                                    |                                                                                                |
| Decommission Logger                                |                                    | Decommissioned loggers<br>will become inactive. They<br>will no longer log data or dial<br>up. |
| <ul> <li>Advanced settings</li> <li>APN</li> </ul> |                                    |                                                                                                |
| Access point name                                  |                                    |                                                                                                |
|                                                    |                                    |                                                                                                |
| APN username                                       |                                    |                                                                                                |

# **Configuring Flow Scaling**

To configure flow scaling, enter the "Logging" screen:

| 🖯 Configurator |                                    | - 🗆 X                                    |
|----------------|------------------------------------|------------------------------------------|
|                | Connected logger is decommissioned |                                          |
| i2O Logger     | Setup                              | Live of<br>Service mode: of<br>17.0EV060 |
| 0              |                                    |                                          |

Set the desired flow scaling value in the box highlighted:

| 🗧 Configurator       |                                                                                |                     |            | - 🗆 X                                      |
|----------------------|--------------------------------------------------------------------------------|---------------------|------------|--------------------------------------------|
|                      | Connect                                                                        | ted logger is decor | nmissioned |                                            |
| i20 Logger / Logging |                                                                                |                     |            | Dial up<br>Service mode: Off<br>120 Logger |
| Logging              |                                                                                |                     |            | 17-DEV046                                  |
| Pressure offset      | 0                                                                              |                     | m          |                                            |
| Flow scaling         | 1                                                                              |                     | Vpulse     |                                            |
| Flow meter type      | <ul> <li>2-wire: forward flow o</li> <li>3-wire: forward &amp; reve</li> </ul> | nly<br>erse flow    |            |                                            |
| Save                 |                                                                                |                     |            |                                            |
|                      |                                                                                |                     |            |                                            |
|                      |                                                                                | ß                   |            |                                            |
|                      |                                                                                |                     |            |                                            |
| 0                    |                                                                                |                     |            | ieo                                        |

# **Part Numbers**

This user manual is applicable to the following i2O logger part numbers:

| ALGA0120 | ALGB0120 |
|----------|----------|
| ALGA0130 | ALGB0130 |
| ALGA1120 | ALGB1120 |
| ALGA1130 | ALGB1130 |
| ALGA1121 | ALGB1121 |
| ALGA1131 | ALGB1131 |
| ALGA3220 | ALGB2120 |
| ALGA3230 | ALGB2130 |
| ALGA3221 | ALGB2121 |
| ALGA3231 | ALGB2131 |

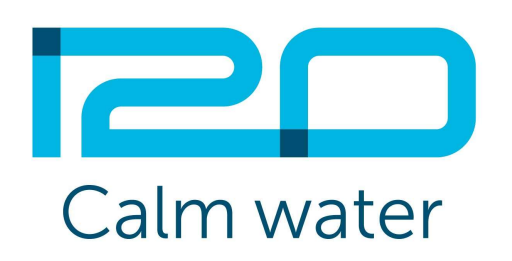

http://support.i2owater.com

support@i2owater.com